# 收集日誌以對WebRTC Over Expressway問題進行故障排除

## 目錄

<u>簡介</u> <u>必要條件</u> <u>需求</u> <u>採用元件</u> <u>收集日誌</u> 將收集到的日誌上傳到TAC案例

## 簡介

本文說明如何收集日誌,以便對WebRTC over Expressway問題進行故障排除。

## 必要條件

#### 需求

思科建議您瞭解以下主題:

- Cisco Meeting Server(CMS)伺服器(Expressway)基礎知識。
- •必須已配置CMS WebRTC over Expressway安裝程式。
- •訪問CMS、Expressway伺服器、PC。

### 採用元件

本文中的資訊係根據以下軟體和硬體版本:

- CMS伺服器
- •思科會議應用程式(CMA)
- Expressway核心和邊緣伺服器
- Wireshark或類似軟體
- Google Chrome或類似軟體
- WinScp或類似軟體

本文中的資訊是根據特定實驗室環境內的裝置所建立。文中使用到的所有裝置皆從已清除(預設))的組態來啟動。如果您的網路運作中,請確保您瞭解任何指令可能造成的影響。

## 收集日誌

步驟1.開始在Expressway伺服器上登入。

在Expressway-Core和Edge伺服器上啟動診斷日誌記錄以及tcpdump。

#### 1.導覽至**維護>診斷>診斷日誌記錄**,如下圖所示。

CISCO Cisco Expressway

| Status             | System         | Configuration        | Applications  | Users           | Maintenance                |                    |     |
|--------------------|----------------|----------------------|---------------|-----------------|----------------------------|--------------------|-----|
| Overvie            | w              |                      |               |                 | Upgrade                    |                    |     |
| System m           | ode            |                      |               |                 | Logging                    |                    |     |
| Selected m         | nodes          |                      |               | Generic - Do yo | Option keys                |                    |     |
| System in          | formation      |                      |               |                 | Tools                      |                    |     |
| System na          | me             |                      |               | EXP-E1          | 10013                      |                    |     |
| Up time            |                |                      |               | 51 days 19 hou  | Security                   |                    |     |
| Software v         | ersion         |                      |               | X12.5.7         | Backup and restore         |                    |     |
| IPv4 addre         | ISS            |                      |               |                 | Diagnostics                | Diagnostic logging |     |
| <b>Options</b>     |                |                      |               | 101 Rich Media  | Malabasa                   |                    | erv |
| Resource           | usage (last uj | dated: 11:30:58 IST) |               |                 | Maintenance mode           | System snapshot    |     |
|                    |                |                      |               |                 | Language                   | Incident reporting | Γ   |
| Registered         | calls          |                      | Current video |                 | Serviceability             | Advanced           |     |
| Current audio (SIF |                |                      | SIP)          | Restart options | Hybrid Services Log Levels |                    |     |
|                    |                |                      | Peak video    |                 | 1                          |                    | 1   |

2.選中Take tcpdump while logging覈取方塊,如下圖所示,然後在Start new log按鈕上選中,如下 圖所示。

| cisc      | O Cisco        | Expressway-E     |              |       |             |                              |   |
|-----------|----------------|------------------|--------------|-------|-------------|------------------------------|---|
| Status    | System         | Configuration    | Applications | Users | Maintenance |                              |   |
| Diagno    | stic loggi     | ng               |              |       |             |                              |   |
| Logging   | g status       |                  |              |       |             |                              |   |
| Status    |                |                  |              |       |             | The previous log has expired |   |
| Marker    |                |                  |              |       |             |                              | i |
|           |                |                  |              |       |             | Add marker                   |   |
| Take tcp  | dump while log | ging             |              |       |             |                              |   |
| Start new | log Stop log   | ging Collect log |              |       |             |                              |   |

步驟2.在本地PC上開始資料包捕獲。

藉助Wireshark應用程式,在本地PC上啟動資料包捕獲。

1.導覽至**Capture > Options**,選擇PC訪問網路所使用的介面,然後選擇**Start**,如下圖所示。

| The Wireshark Network Ana<br>File Edit View Go Cap                                                                            | lyzer<br>iture Analyze Statistics Teli | ephony Wireless Too    | ols Help                |             |              |                |                 |      |
|----------------------------------------------------------------------------------------------------|----------------------------------------|------------------------|-------------------------|-------------|--------------|----------------|-----------------|------|
|                                                                                                    | Q                                      |                        | ž                       |             |              |                |                 |      |
| Apply a display filter <ctrl- <="" td=""><td>&gt;</td><td></td><td></td><td></td><td></td><td></td><td></td><td></td></ctrl-> | >                                      |                        |                         |             |              |                |                 |      |
|                                                                                                    |                                        |                        |                         |             |              |                |                 |      |
|                                                                                                    | Wireshark · Capture Interface          | ces                    |                         |             |              |                | ?               | ×    |
|                                                                                                    | Input Output Options                   |                        |                         |             |              |                |                 |      |
|                                                                                                    | Interface Traffic                      | Link-layer Header      | Dromiscuous Spaplen (R) | Ruffer (MR) | Monitor Mode | Canture Filter |                 |      |
|                                                                                                    | > Ethernet0 1                          | Ethernet               | default                 | 2           | —            | 1.1            |                 |      |
|                                                                                                    |                                        |                        |                         |             |              |                |                 |      |
|                                                                                                    |                                        |                        |                         |             |              |                |                 |      |
|                                                                                                    |                                        |                        |                         |             |              |                |                 |      |
|                                                                                                    |                                        |                        |                         |             |              |                |                 |      |
|                                                                                                    |                                        |                        |                         |             |              |                |                 |      |
|                                                                                                    |                                        |                        |                         |             |              |                |                 |      |
|                                                                                                    |                                        |                        |                         |             |              |                |                 |      |
|                                                                                                    |                                        |                        |                         |             |              |                |                 |      |
|                                                                                                    |                                        |                        |                         |             |              |                |                 |      |
|                                                                                                    | Enable promiscuous mode o              | n all interfaces       |                         |             |              |                | Manage Interfac | es   |
|                                                                                                    | Canhura filter for celected inter      | fares: Foter a canture | filter                  |             |              |                | Comole B        | DEc. |
|                                                                                                    | Capital of Inter For Selected Inter    | (M Lenter e capture    |                         |             |              |                | , Compile D     |      |
|                                                                                                    |                                        |                        |                         |             |              | Start          | Close He        | lp   |

步驟3.重新建立問題。

使用Google Chrome瀏覽器在新頁籤中重新建立WebRTC over expressway的實際問題。

步驟4.從CMA WebRTC應用收集診斷日誌。

1.選擇診斷程式按鈕,如下圖所示。

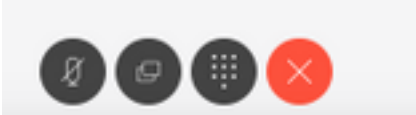

2.然後在彈出的「Diagnostics」框中輸入問題說明,然後選擇OK,如下圖所示。

N

| Diagnostics       | $\times$ |
|-------------------|----------|
| Issue description |          |
|                   |          |
|                   | 1,       |
| Cancel            | OK       |

2.然後,選擇Email按鈕(如圖所示),並將輸出儲存為文本檔案。

步驟5.停止並從expressway伺服器下載日誌捆綁包。

1.在Expressway-Core和Edge伺服器上停止診斷日誌記錄。若要執行此操作,請選擇**停止記錄**,如 下圖所示。

| CISCO Cisco Expressway-C               |                                     |
|----------------------------------------|-------------------------------------|
| Status System Configuration Users      | Maintenance                         |
| Diagnostic logging                     |                                     |
| Logging status                         |                                     |
| Status                                 | In progress                         |
| Started logging at                     | Monday 25th of May 2020 01:00:25 PM |
| Stopped logging at                     |                                     |
| Marker                                 |                                     |
|                                        | Add marker                          |
| Take tcpdump while logging             |                                     |
| Start new log Stop logging Collect log |                                     |

2.然後選擇**收集日誌**按鈕,然後選擇**下載**(如圖所示),以便下載捕獲的診斷日誌捆綁包。

| rano topouni   | , man nggang             |
|----------------|--------------------------|
| Start new log  | Stop logging Collect log |
| Log collection | status                   |
| Download lo    | 1                        |

步驟6.從CMS伺服器下載日誌捆綁包。

使用WinScp或類似的SFTP客戶端軟體、管理員憑據登入CMS伺服器,並將**logbundle.tar.gz**下載到 您的本地PC。

| Name                 | Size       | Changed               | Rights | Owner |
|----------------------|------------|-----------------------|--------|-------|
| ACANO-MIB.txt        | 4 KB       | 3/29/2017 5:05:09 PM  | rr     | admin |
| ACANO-SYSLOG-MIB.txt | 2 KB       | 3/29/2017 5:23:32 PM  | rr     | admin |
| 📄 audit              | 12,568 KB  | 4/17/2017 12:07:05 PM | rr     | admin |
| 🥁 boot.json          | 103 KB     | 4/13/2017 3:03:11 PM  | rr     | admin |
| 📔 cms.lic            | 108 KB     | 4/17/2017 12:07:01 PM | rr     | admin |
| cmsrtp1.cer          | 108 KB     | 4/13/2017 4:15:13 PM  | rr     | admin |
| cmsrtp1.csr          | 108 KB     | 4/13/2017 4:07:00 PM  | rr     | admin |
| cmsrtp1.key          | 108 KB     | 4/13/2017 4:07:00 PM  | rr     | admin |
| combinedserver.cer   | 108 KB     | 4/13/2017 4:31:07 PM  | rr     | admin |
| 🥁 live.json          | 108 KB     | 4/17/2017 12:07:01 PM | rr     | admin |
| log                  | 94,024 KB  | 4/17/2017 12:07:05 PM | rr     | admin |
| logbundle.tar.gz     | 1 KB       | 4/17/2017 12:07:05 PM | rr     | admin |
| upgrade.img          | 213,212 KB | 4/4/2017 12:10:03 PM  | rr     | admin |
| vdepee-ca.cer        | 108 KB     | 11/29/2016 4:55:55 PM | rrr    | admin |

步驟7.在本地PC上停止並儲存資料包捕獲。

藉助圖中所示的紅色按鈕選擇Stop packet capture on Wireshark(停止Wireshark上的資料包捕獲),然後將資料包捕獲檔案儲存到安全位置。

| 🙇 Ca       | apturing | g from E | therne | t0      |         |            |             |                       |          |        |     |
|------------|----------|----------|--------|---------|---------|------------|-------------|-----------------------|----------|--------|-----|
| File       | Edit     | View     | Go     | Capture | Analyze | Statistics | Telephony   | Wireless              | Tools    | Help   |     |
| 1          |          | •        |        | XC      | ९ 🗢 🖻   | ) 🔮 🖗      | ۵ 🗐 🛓       | $\Theta_{\mathbf{Q}}$ | २, 🎹     |        |     |
| <u>n</u> a | Stop ca  | apturing | packe  |         |         |            |             |                       |          |        | _   |
| Mo.        |          | fime     | P      | Source  |         |            | Dactiontian |                       | Destacal | Longth | Tel |

步驟8.從本地PC收集系統診斷日誌。

• 在Windows上,在命令提示符下運行命令**"dxdiag"**命令,然後選擇**Save All Information..**按鈕以 在開啟的視窗中儲存輸出,如下圖所示。

| Administrator: C:\Windows\system32\cmd.exe                                              | 😣 DirectX Diagnostic Tool                                                                                                    | -                  |              | ×    |
|-----------------------------------------------------------------------------------------|----------------------------------------------------------------------------------------------------|--------------------|--------------|------|
| Microsoft Windows [Version 10.0.14393]<br>(c) 2016 Microsoft Corporation. All rights re | System Display Sound Input                                                                                                    |                    |              |      |
| C:\Users\Administrator>dxdiag                                                           | This tool reports detailed information about the DirectX components and drivers installed on your system.                                 |                    |              |      |
| C:\Users\Administrator>                                                                 | If you know what area is causing the problem, click the appropriate tab above. Otherwise, you can use the<br>visit each page in sequence. | Next Page" butt    | on below to  | Þ    |
|                                                                                         | System Information                                                                                                    |                    |              |      |
|                                                                                         | Current Date/Time: Monday, May 25, 2020, 12:36:05 PM                                                                                      |                    |              |      |
|                                                                                         | Computer Name: WIN-COVELM6PDTG                                                                                                    |                    |              |      |
|                                                                                         | Operating System: Windows Server 2016 Standard 64-bit (10.0, Build 143                                                                    | 93)                |              |      |
|                                                                                         | Language: English (Regional Setting: English)                                                                                             |                    |              |      |
|                                                                                         | System Manufacturer: VMware, Inc.                                                                                                    |                    |              |      |
|                                                                                         | System Model: VMware Virtual Platform                                                                                                    |                    |              |      |
|                                                                                         | BIOS: PhoenixBIOS 4.0 Release 6.0                                                                                                    |                    |              |      |
|                                                                                         | Processor: n/a                                                                                                    |                    |              |      |
|                                                                                         | Memory: 24576MB RAM                                                                                                    |                    |              |      |
|                                                                                         | Page file: 4026MB used, 24132MB available                                                                                                 |                    |              |      |
|                                                                                         | DirectX Version: DirectX 12                                                                                                    |                    |              |      |
|                                                                                         | Check for WHQL digital signatures                                                                                                    |                    |              |      |
|                                                                                         | DxDiag 10.00.14393.0000 64-bit Unicode Copyright (                                                                                        | D Microsoft. All r | ights reserv | ved. |
|                                                                                         | Help Next Page Save All Informati                                                                                                    | on                 | Exit         |      |
|                                                                                         |                                                                                                    |                    |              |      |

• 在Mac上,

1.導覽至**menubar > About this Mac**上的Apple選單,然後**選擇System Report..** 

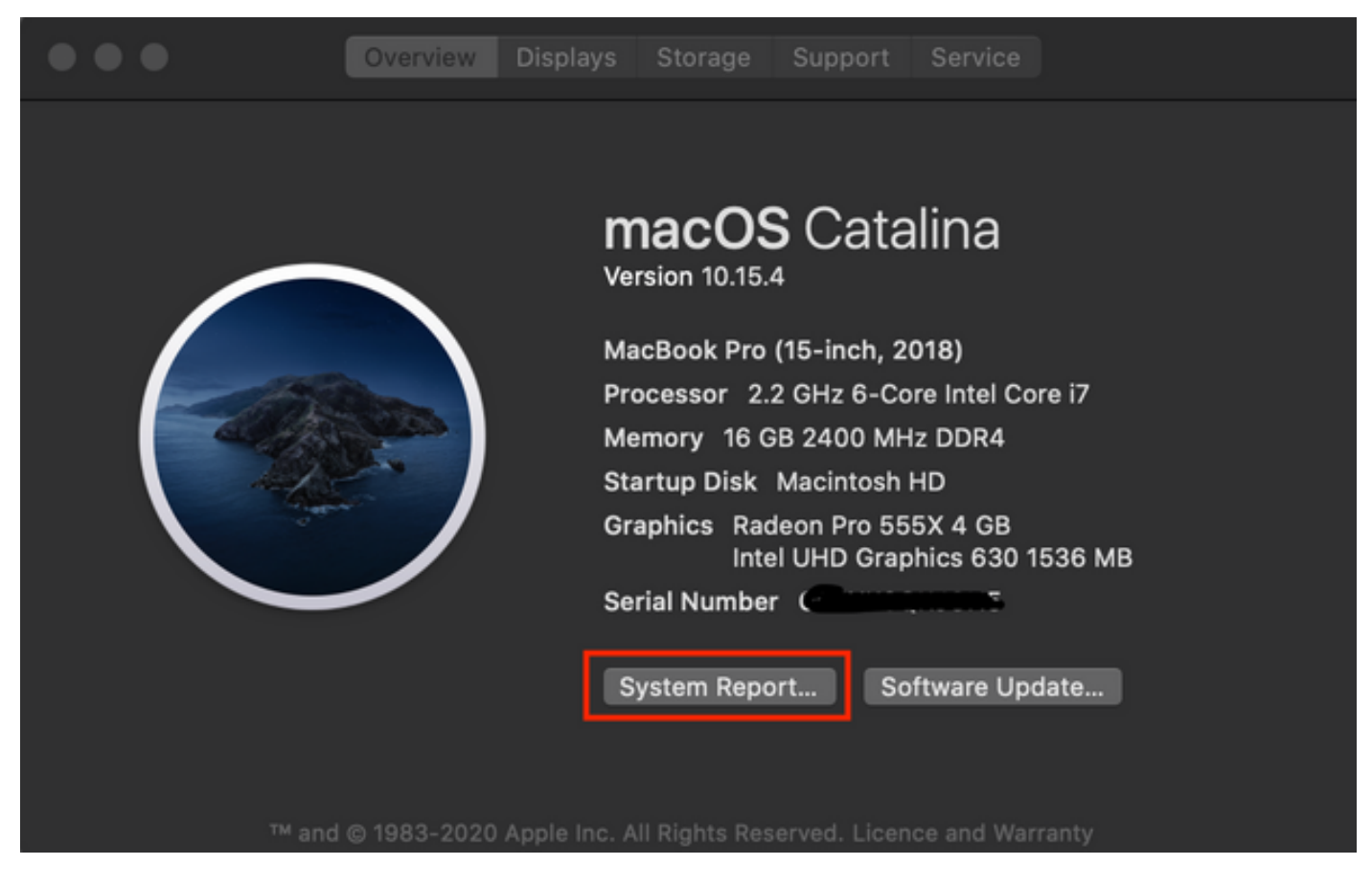

2.然後在開啟的新對話方塊中,導航到**檔案>儲存**以儲存系統報表。

| Ś | System Information | File            | Edit                   | Window                     | Help          |                                                                                                    |                         |
|---|--------------------|-----------------|------------------------|----------------------------|---------------|----------------------------------------------------------------------------------------------------|-------------------------|
|   |                    | Sho<br>Op<br>Op | ow Sys<br>en<br>en Rec | tem Report<br>ent          | жn<br>жо<br>▶ |                                                                                                    |                         |
|   |                    | Clo<br>Sav      | ose<br>/e              |                            | ₩W<br>₩S      |                                                                                                    |                         |
|   |                    | Ref<br>Sho      | fresh Ir<br>ow Les     | nformation<br>s Informatio | ЖR<br>n       | Favourit                                                                                                    | Hardwar<br>ATA          |
|   |                    | Ser<br>Spe      | nd to A<br>eak Se      | pple<br>rial Number        | ¥4            | (initial de la construction de la construction de l | Apple<br>Audio<br>Bluet |
|   |                    | Pri             | nt                     |                            | ЖР            | Do<br>Do                                                                                                    | Came<br>Card            |

## 將收集到的日誌上傳到TAC案例

通過此處提供的步驟的幫助,將下載的診斷日誌捆綁包從本地PC從expressway、資料包捕獲、系統診斷日誌和CMA WebRTC診斷日誌上傳到<u>TAC案例</u>。